| 待受画面をアレンジする16<br>S!速報ニュース                      | 5-2         |
|------------------------------------------------|-------------|
| S!速報ニュース16<br>サイトなどの更新情報を確認する16<br>S!情報チャンネル16 |             |
| サイトなどの更新情報を確認する 16<br>S!情報チャンネル16              | -5          |
| S!情報チャンネル16                                    | <u>5</u> -5 |
|                                                | -6          |
| 配信情報を閲覧する16                                    |             |

| 雷子ブック      |       |
|------------|-------|
| 電子ブックを閲覧する |       |
| 便利な機能      |       |
| こんなときは     | 16-13 |

# 

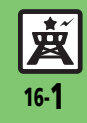

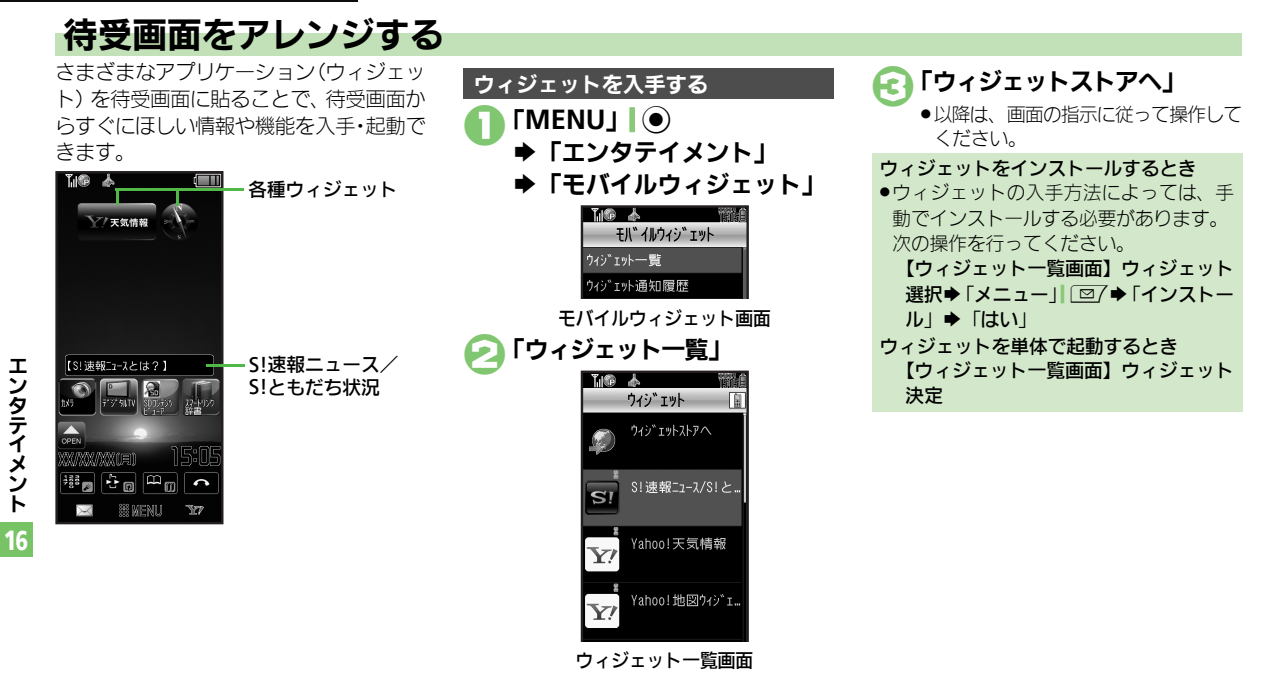

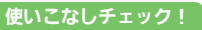

● ● ウィジェットの詳細情報を確認したい● ウィジェット通知履歴を確認したい● 自動的に更新しない● 海外で自動的に通信したい ● ウィジェット通知を受信しない● Cookieを許可しない● Cookieを削除したい (ご P.16-8)

**国** 16-2

\* ×

## 待受画面にウィジェットを登録する

タッチパネルでの操作を中心に説明しています。

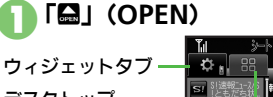

デスクトップ ──── ショートカットタブ ☑

- ●「□」(OPEN)が表示されていないとき
   は、「□」」
   □
   ○
   ○
   ○
   ○
   ○
   ○
   ○
   ○
   ○
   ○
   ○
   ○
   ○
   ○
   ○
   ○
   ○
   ○
   ○
   ○
   ○
   ○
   ○
   ○
   ○
   ○
   ○
   ○
   ○
   ○
   ○
   ○
   ○
   ○
   ○
   ○
   ○
   ○
   ○
   ○
   ○
   ○
   ○
   ○
   ○
   ○
   ○
   ○
   ○
   ○
   ○
   ○
   ○
   ○
   ○
   ○
   ○
   ○
   ○
   ○
   ○
   ○
   ○
   ○
   ○
   ○
   ○
   ○
   ○
   ○
   ○
   ○
   ○
   ○
   ○
   ○
   ○
   ○
   ○
   ○
   ○
   ○
   ○
   ○
   ○
   ○
   ○
   ○
   ○
   ○
   ○
   ○
   ○
   ○
   ○
   ○
   ○
   ○
   ○
   ○
   ○
   ○
   ○
   ○
   ○
   ○
   ○
   ○
   ○
   ○
   ○
   ○
   ○
   ○
   ○
   ○
   ○
   ○
   ○
   ○
   ○
   ○
   ○
   ○
   ○
   ○
   ○
   ○
   ○
   ○
   ○

## クィジェットを待受画面に ドラッグ

ウィジェットが登録されます。

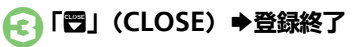

登録したウィジェットを解除するとき 解除するウィジェットをロングタッチ◆ 「待受画面からはがヨ」◆「はい」

- ウィジェットの表示位置を変えるとき ●移動するウィジェットを目的の位置まで
- 移動するワイシェットを目的の位置よ C ドラッグします。

## ウィジェットを利用する

タッチパネルでの操作を中心に説明しています。

## 🚹 利用するウィジェットをタップ

- ウィジェットが起動します。以降は、 画面の指示に従って操作してください。
- ウィジェットが表示されていないとき
   は、「
   」
   ②
   を押します。

## シートを切り替える

シートを利用すると、シートごとにモバイ ルウィジェットやデスクトップショート カットを貼り付けて、切り替えて使用する ことができます。

# □「□」(OPEN)が表示されている状態で画面を左右にフリック

- ●「▲」(OPEN)が表示されていないとき
   は、「▲」」
   □を押します。
- フリックするたびに、シートが切り替わります。
- シート名は画面上部に表示され、しば らくすると消えます。
- このあと、ウィジェットを登録すると、 表示されているシートに登録されます。

ロックされたシートを利用するとき 「圓」→操作用暗証番号入力→「OK」| ●

#### ボタンでの操作

次のウィジェットの操作をボタンで行うと きは、③を押して画面にポインタ(「\\」) を表示させます。

ボタンでの操作を終わるときは、
 ごを押します。(ポインタが消えます。)

| ウィジェットを<br>登録する       | <ul> <li>⑦で「壘」(OPEN)にポ<br/>インタ移動●●● ウィ<br/>ジェット決定● <sup>1000</sup></li> </ul>                                                                                                    |
|-----------------------|----------------------------------------------------------------------------------------------------|
| ウィジェットを<br>利用する       | <ul> <li></li></ul>                                                                                                    |
| ウィジェットを<br>解除する       | <ul> <li>         ⑦でウィジェットにポインタ移動● ∑         ○         ○         ○         ○         ○         ○         ○         ○         ○         ○         ○         ○         ○         ○         ○         ○         ○         ○         ○         ○         ○         ○         ○         ○         ○         ○         ○         ○         ○         ○         ○         ○         ○         ○         ○         ○         ○         ○         ○         ○         ○         ○         ○         ○         ○         ○         ○         ○         ○         ○         ○         ○         ○         ○         ○         ○         ○         ○         ○         ○         ○         ○         ○         ○         ○         ○         ○         ○         ○         ○         ○         ○         ○         ○         ○         ○         ○         ○         ○         ○         ○         ○         ○         ○         ○         ○         ○         ○         ○         ○         ○         ○         ○         ○         ○         ○         ○         ○         ○         ○         ○         ○         ○         ○         ○         ○         ○         ○         ○         ○         ○         ○         ○         ○         ○         ○         ○</li></ul> |
| ウィジェットを<br>移動する       | <ul> <li>         · ⑦でウィジェットにポイン         夕移動         · ⑦         · 「配置を変         更する」         · 表示位置決定         ·         ·         ·</li></ul>                                                                                                    |
| ウィジェットを<br>前面/背面に移動する | <ul> <li>         ⑦でウィジェットにポインタ移動● \ 20 ● 「前面へ」/「背面へ」     </li> </ul>                                                                                                    |
| 表示を更新する               | <ul> <li>              でウィジェットにポイ             ンタ移動</li></ul>                                                                                                    |
| シートを<br>切り替える         | <ul> <li></li></ul>                                                                                                    |

使いこなしチェック!

◎使用 ●Yahoo! JAPANにログインしたい●ウィジェットの機能説明を確認したい●ポインタの速度を遅くしたい●シート名を変更したい ●シートをロックしたい(CF P.16-8~P.16-9)

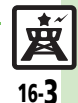

エンタテイメント

16

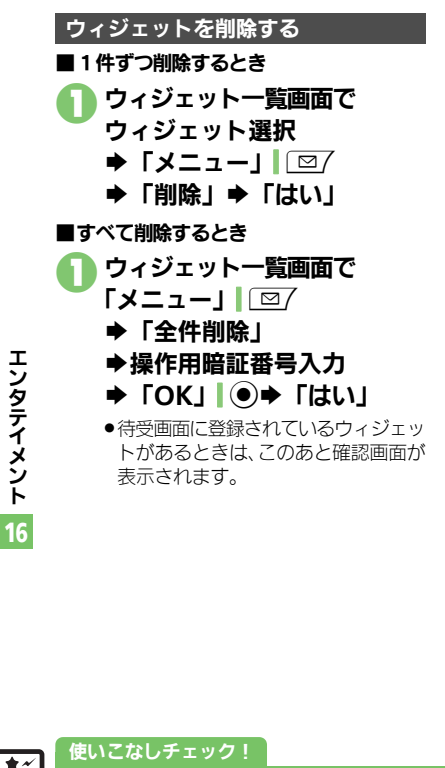

「S!速報ニュース/S!ともだち状況」を利用する

「S! 速報ニュース/S! ともだち状況」は、 あらかじめ登録されているウィジェットで 「S!速報ニュース」と「S!ともだち状況」 と連動しています。

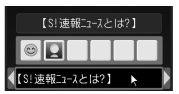

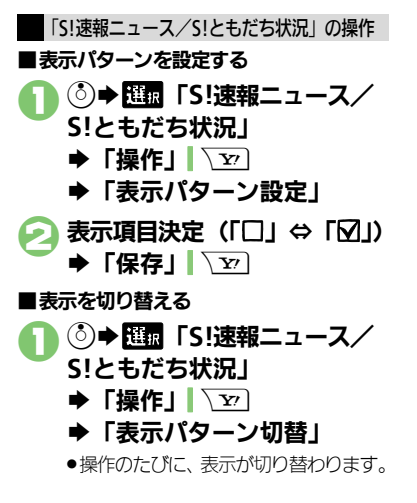

皮 16-4

沙硬剤●ニュースを登録したい●ニュースの表示速度を変更したい●未読ニュースだけを表示したい●ニュース画像の表示の有無を設定したい メンバーを登録したい
 メンバーを管理したい
 (C) P.16-9)

S!速報ニュース

## サイトなどの更新情報を確認する

最新ニュースなど、登録したコンテンツの更新情報を確認できます。 ●S!速報ニュースの利用には、パケット通信料が発生します。

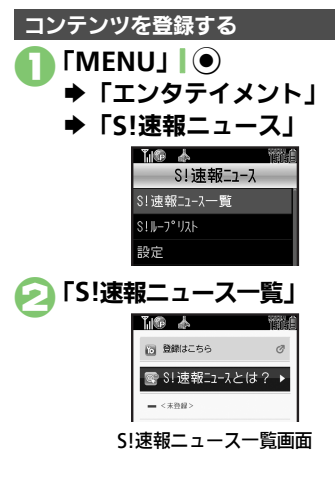

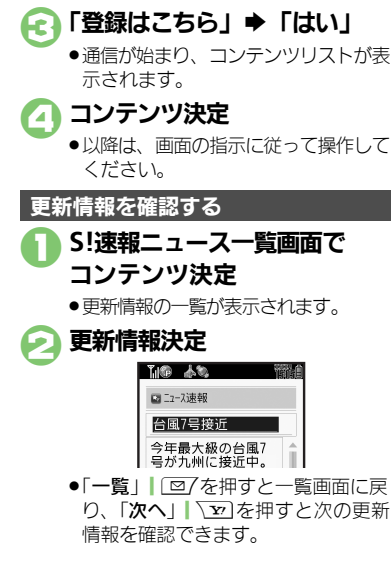

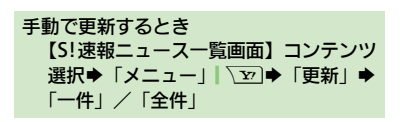

マークの見かた

| ¢. | 特別未読    |
|----|---------|
| 2  | 特別既読    |
|    | 速報未読    |
| 23 | 速報既読    |
| C  | 一般未読    |
|    | 一般既読    |
| X  | 自動更新停止中 |
|    |         |

## 使いこなしチェック!

● ● S!ルーブの更新情報を確認したい●一覧の自動更新を設定したい●自動更新の予定を確認したい●背景を変更したい●登録したS!速報ニュースを削除したい● S!ループの情報を更新したい●更新情報から情報画面に接続したい●画像を取得しない● S!ループを削除したい● S!速報ニュースを初期化したい(ご P.16-10~P.16-11)

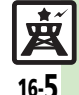

## S!情報チャンネル

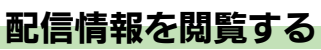

配信されるさまざまな情報を自動的に受信できる情報サービスです。 ●S!情報チャンネルの利用には、パケット通信料が発生します。

## 

- S!情報チャンネル設定画面
- 🕗 「サービス登録・解除」

サービ、ス登録・解除

●インターネットに接続されます。 以降は、画面の指示に従って操作して ください。

## 新着情報を確認する

S!情報チャンネルの情報は、自動的に受信 され、インフォメーションが表示されます。

## 】 インフォメーション表示中に 「新着S!情報チャンネル」

- 情報が表示されます。(情報画面)
   以降は、画面の指示に従って操作してください。
- ●情報画面での操作方法は、Yahoo! ケータイと同様です。

[▲] [▲] ◆確認終了

インフォメーションが消えたあとで確認するとき

【S!情報チャンネル設定画面】「最新情報」 以前に受信した情報を確認するとき 【S!情報チャンネル設定画面】「バックナ ンバー」◆日付決定

## お天気アイコンを利用する

S!情報チャンネルのサービス登録を行うと、 現在いる地域の天気を示すマーク(お天気 アイコン)が、待受画面に表示されます。

| <b>.</b> | 晴れ(昼)                     | ٩      |                             |
|----------|---------------------------|--------|-----------------------------|
| S        | 晴れ(夜)                     | ş      | 雷雨                          |
| Β        | くもり                       | Â      | のち                          |
| ۴        | ল                         | /      | ときどき                        |
| 9        | <u>明11(役)</u><br>くもり<br>雨 | ₽<br>♪ | <sup>面内</sup><br>のち<br>ときどき |

例: ∞/\* ◆くもりときどき雨

●上記以外にも、天気に関するさまざまな情報がアイコンで表示されます。

#### お天気アイコンを手動で更新するとき 【S!情報チャンネル設定画面】「お天気ア イコン」◆「手動更新」◆「はい」

## 使いこなしチェック!

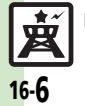

● 新着情報の受信をインフォメーションで知らせない●情報画面の表示サイズを変更したい●情報画面のスクロール単位を変更したい●情報画面の文字列をコピーしたい●お天気アイコンを待受画面に表示しない●お天気アイコンを自動的に更新しない●お天気アイコンの更新をインフォメーションで知らせない ほか (ピア P.16-11)

## 電子ブックを閲覧する

ケータイ書籍やブックサーフィン®を利用して、書籍データや辞書データ、電子コミック、電子写真集などを本機で閲覧できます。

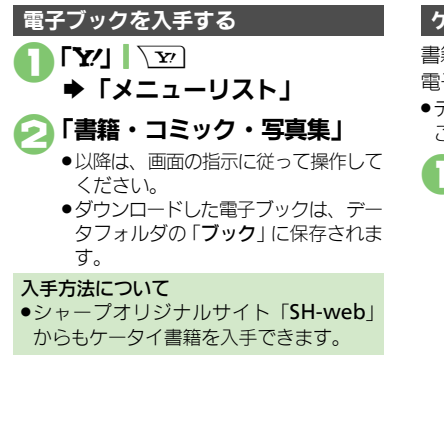

使いこなしチェック!

## ケータイ書籍を利用する

書籍データや辞書データなどXMDF形式の 電子ブックを閲覧できます。

- データによっては、本機では利用できない ことがあります。
  - 「MENU」 ┃ ◆「エンタテイメント」

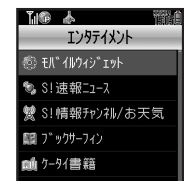

エンタテイメント画面

- 🔊 「ケータイ書籍」
  - ●ケータイ書籍が起動します。以降の操作方法については、ケータイ書籍のへルプを参照してください。

## ブックサーフィン<sup>®</sup>を利用する

- コンテンツ・キーをダウンロードしたCCF ファイルを閲覧できます。
- データによっては、本機では利用できない ことがあります。

## エンタテイメント画面で 「ブックサーフィン」

ブックサーフィン<sup>®</sup>が起動します。
 以降の操作方法については、ブックサーフィン<sup>®</sup>のヘルプを参照してください。

#### メモリカードを経由してCCFファイルを移 動したとき

機種変更などでCCFファイルを移動したときは、コンテンツ・キーを再ダウンロードすると閲覧できます。ただし、コンテンツによってはCCFファイルの再ダウンロードが必要なことがあります。

エンタテイメント

16

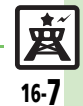

◎便利 ●書籍内の文字列をコピーしたい●以前の機種のケータイ書籍を確認したい●ケータイ書籍ライブラリを使いこなしたい(2379.16-12)

## ■ウィジェット管理

| ウィジェットの詳細情 | 「MENU」 🔵 🔶 「エンタテイメント」 🔶 「モバ |
|------------|-----------------------------|
| 報を確認したい    | イルウィジェット」⇒「ウィジェット一覧」⇒       |
| [プロパティ]    | ウィジェット選択⇒「メニュー」  □2/⇒「プロ    |
|            | パティ」                        |
|            | ●「S!速報ニュース/S!ともだち状況」以外のウィ   |
|            | ジェットを選んでください。               |

## ■ウィジェット通知履歴

| ウィジェット通知履歴<br>を確認したい<br>【ウィジェット通知履歴】 | <ul> <li> <u>拱通操作</u>「MENU」●●「エンタテイメント」         「モバイルウィジェット」●「ウィジェット         通知履歴」●下記の操作      </li> </ul> |
|--------------------------------------|----------------------------------------------------------------------------------------------------|
|                                      | 全文表示する<br>通知選択⇒「メニュー」│                                                                                    |
|                                      | 削除する<br>通知選択⇒「メニュー」 □ 2 → 「削除」 → 「はい」                                                                     |
|                                      | 全件削除する<br>通知選択→「メニュー」」 (□/→「全件削除」→<br>操作用暗証番号入力→「OK」   ●→ 「はい」                                            |

## ■ウィジェット設定

| 自動的に更新しない<br>【自動更新設定】              | 「MENU」 ●● 「エンタテイメント」 ◆「モバ<br>イルウィジェット」 ◆「設定」 ◆「自動更新設<br>定」 ◆「Off」      |
|------------------------------------|------------------------------------------------------------------------|
| 海外で自動的に通信し<br>たい<br>[海外自動通信設定]     | 「MENU」 ●● 「エンタテイメント」 ● 「モバ<br>イルウィジェット」 ● 「設定」 ● 「海外自動通<br>信設定」 ● 「On」 |
| ウィジェット通知を受<br>信しない<br>[ウィジェット通知設定] | 「MENU」   ●◆「エンタテイメント」◆「モバ<br>イルウィジェット」◆「設定」◆「ウィジェッ<br>ト通知設定」◆「Off」     |

| Cookieを許可しない<br>[Cookie設定] | 「MENU」 ●● 「エンタテイメント」 ●「モバ<br>イルウィジェット」 ●「設定」 ●「Cookie 設<br>定」 ●「許可しない」 |
|----------------------------|------------------------------------------------------------------------|
| Cookieを削除したい<br>[Cookie削除] | 「MENU」   ● ◆「エンタテイメント」 ◆「モバ<br>イルウィジェット」 ◆「設定」 ◆「Cookie 削<br>除」 ◆「はい」  |

## ■待受画面での操作

| Yahoo!JAPAN にロ<br>グインしたい<br>[Yahoo!JAPANログイン] | <ul> <li>「メニュー」「四一◆「Yahoo!JAPANロ<br/>グイン (Yahoo!JAPANログアウト)」</li> <li>以降は、画面の指示に従って操作してください。</li> <li>Yahoo!JAPAN ログイン中は、上記の操作でログア<br/>ウトできます。</li> </ul> |
|-----------------------------------------------|----------------------------------------------------------------------------------------------------|
| ウィジェットの機能説<br>明を確認したい<br>[モバイルウィジェットとは?]      | ③◆「メニュー」  □ / ◆「モバイルウィジェットとは?」                                                                                                    |
| ポインタの速度を遅く<br>したい<br>[ポインタ速度設定]               | ③◆「メニュー」                                                                                                    |

## ■シート

| シート名を変更したい<br>[シート名変更] | <u>共通操作</u>   待受画面(ソフトキー/アイコン/<br>ウィジェット以外)をロングタッチ⇒「シート<br>名変更」⇒下記の操作 |
|------------------------|-----------------------------------------------------------------------|
|                        | シート名を変更する<br>変更するシート決定⇒シート名入力⇒「完了」                                    |
|                        | 変更したシート名をすべて元に戻す<br>「リセット」   □27 → 「はい」                               |

## 便利な機能

| シートをロックしたい (共通操作) 待受画面 (ソフ                        | トキー/アイコン/                                             | ■「S!速報ニュース/              | Ś!ともだち状況」(S!ともだち状況表示時)                                                           |
|---------------------------------------------------|-------------------------------------------------------|--------------------------|----------------------------------------------------------------------------------|
| [シートロック設定] ウィジェット以外)をロン<br>ロック設定」→操作用暗証者<br>下記の操作 | <sup>ν</sup> グタッチ <b>→</b> 「シート<br> 号入力 <b>→</b> 「OK」 | メンバーを登録したい<br>[メンバー表示登録] | 「S!ともだち状況(一覧)」以外のとき<br>③⇒メンバー登録欄選択◆「操作」  \ ☑ ◆ 「コ<br>ンテンツメニュー」 ◆ 「メンバー表示登録」 ◆    |
| シートをロックする<br>ロックするシート決定⇒「                         | On」                                                   |                          | 登録種別決定⇒メンバー決定<br>「S!ともだち状況(一覧)」のとき                                               |
| シートロックー時解除方法<br>「ロック解除方法」⇒「アク<br>●「Ⅲ」をなぞるだけで、シー   | <b>を変更する</b><br>ション」 → 「OK」】 ●<br>-トロックが一時解除で         |                          | ◎ 風気「S!速報ニュース/S!ともだち状況」<br>「操作」「ショー「コンテンツメニュー」「メンパー表示登録」登録種別決定メンバー決<br>シュパー表示で知道 |
| ■「S!速報ニュース/S!ともだち状況」(S!速                          | 報ニュース表示時)                                             | メンバーを管理したい               | 定 ●「(未登録)」 ●「(未登録)」 以外を選ぶと、上書き登録されます。  ( 唐通程作)(③)→メンバー選択→「操作」 「文)→               |

| ニュースを登録したい<br>[ニュース登録]               | ③● Ⅲ 「S!速報ニュース/S!ともだち状況」●<br>「操作」「20●「コンテンツメニュー」●「ニュー<br>ス登録」●「S!速報ニュース一覧」●「登録は<br>こちら」●「はい」●リスト決定●コンテンツ決定<br>●以降は、画面の指示に従って操作してください。 |
|--------------------------------------|----------------------------------------------------------------------------------------------------|
| ニュースの表示速度を                           | ③● IIII「S!速報ニュース/S!ともだち状況」●                                                                                                    |
| 変更したい                                | 「操作」「シー●「コンテンツメニュー」●「ニュー                                                                                                    |
| [ニュース表示速度]                           | ス表示設定」●「ニュース表示速度」●速度決定                                                                                                    |
| 未読ニュースだけを表                           | ③● IIII 「S!速報ニュース/S!ともだち状況」●                                                                                                    |
| 示したい                                 | 「操作」」 20●「コンテンツメニュー」●「ニュー                                                                                                    |
| [ニュース表示対象]                           | ス表示設定」●「ニュース表示対象」●「未読のみ」                                                                                                    |
| ニュース画像の表示の<br>有無を設定したい<br>[ニュース画像表示] | ③● IIII「S!速報ニュース/S!ともだち状況」●<br>「操作」「②●「コンテンツメニュー」●「ニュー<br>ス表示設定」●「ニュース画像表示」●「On」<br>●S!速報ニュースだけを表示しているときに限り設定<br>できます。                |

|                       | <ul> <li>●「(未登録)」以外を選ぶと、上書き登録されます。</li> </ul> |
|-----------------------|-----------------------------------------------|
| ンバーを管理したい<br>【メンバー管理】 | 田田田田田田田田田田田田田田田田田田田田田田田田田田田田田田田田田田田田          |
|                       | メンバーを解除する<br>「メンバー表示登録の解除」 ⇒ 「はい」             |
|                       | メンバーを並べ替える<br>「メンバーの移動」 (上へ)<br>ア (決定) (      |
|                       | メンバーのアイコンを変更する<br>「アイコン変更」⇒アイコン決定             |

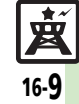

## 便利な機能

| S!速報ニュース                                                                                                    | 自動更新の予定を確認<br>したい<br>報ニュース」→「設定」→「自動更新予定確認」                                                   |
|----------------------------------------------------------------------------------------------------|-----------------------------------------------------------------------------------------------|
| S!ループの更新情報を<br>確認したい<br>[S!ループリスト]<br>下記の操作<br>S!ループリスト」 ・<br>・<br>「S!速報ニュース」 ・<br>「S!ループリスト」 ・<br>下記の操作                            | [自動更新予定確認]<br>背景を変更したい<br>[背景変更設定]<br>報ニュース」→「設定」→「背景変更設定」→<br>背景決定                           |
| 「S!ルーブにアクセス」→「はい」<br>●通信が始まり、S!ルーブの情報画面が表示されます。<br>以降の操作方法については、S!ルーブのヘルブを参照してください。                                                 | 登録したS!速報ニュー<br>スを削除したい<br>[1件削除/全件削除]<br>→ 「S!速報ニュース」→「S!速報ニュース一覧」<br>→ コンテンツ選択→「削除」 ②/→下記の操作 |
| 更新情報を確認する           項目決定         更新情報決定           一覧の自動更新を設定         [共通操作]「MENU」」 ●◆「エンタテイメント」                                     | 「件たび別除する<br>「一件」⇒「はい」<br>すべて削除する<br>「全件」⇒操作用暗証番号入力⇒「OK」」④⇒                                    |
| したい<br>[自動更新設定]<br>・ 「S!速報ニュース」→「設定」→「自動更新<br>設定」→下記の操作<br>S!速報ニュース」→「設定」→「自動更新<br>する<br>「のサーマーク」                                   | 「はい」<br>S!ループの情報を更新<br>したい<br>・ 「S!速報ニュース」◆「S!ループリスト」◆                                        |
| <ul> <li>「5! 送報 = ユース」 ● 種類次正 ● 「OK」   ● ●</li> <li>更新間隔決定または「On」</li> <li>● このあと、確認画面が表示されたときは、「OK」  </li> <li>● を押します。</li> </ul> | 【更新】「下記の操作<br>1件更新する<br>項目選択→「メニュー」「▽」→「更新」→「一件」                                              |
| <ul> <li>「特別」を「On」に設定すると、4時間ごとに更新されます。</li> <li>「一般」を「On」に設定すると、1日1回更新されます。</li> </ul>                                              |                                                                                               |
| <ul> <li>● 自動更新しないときは、「Off」を押します。</li> <li>●更新情報が多いと、パケット通信料が高額になることがあります。</li> <li>&gt; マッマーマンドまでたりたけい</li> </ul>                  | 【情報画面接続】<br>決定 更新情報決定 タイトル決定 「はい」<br>画像を取得しない<br>【画像取得設定】 報ニュース   ● ● 「エンタテイメント」 ● 「5!速       |
| <ul> <li>● 海外 Cは目動更新されほせん。</li> <li>S!ループリストを自動更新する</li> <li>「S!ループ」⇒「OK」] ● ▼「ON」 ⇒ 「OK」] ●</li> <li>● 1日 (回答回答: 2015)</li> </ul>  |                                                                                               |
| ●海外では自動更新されません。                                                                                                    |                                                                                               |

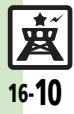

| S!ループを削除したい<br>[削除]                                                                                                    | (共通彊作)「MENU」(●)◆「エンタテイメント」<br>◆「S!速報ニュース」◆「S!ループリスト」◆<br>項目選択◆「削除」) (□?◆下記の操作<br>1件削除する<br>「一件」◆「はい」)                                              | 情報画面からファイル<br>を保存したい<br>【ファイル保存】                                                                                              | 情報画面で「メニュー」」 □ → 「ファイル保存」<br>◆ 保存するファイル決定 ◆ 「保存」 → ファイル<br>名入力 ◆ 「完了」 ● ◆ 「ここに保存」<br>● ファイルによっては、自動的に保存されることがあ<br>ります。                                                                                                    |
|----------------------------------------------------------------------------------------------------|----------------------------------------------------------------------------------------------------|----------------------------------------------------------------------------------------------------|----------------------------------------------------------------------------------------------------|
|                                                                                                    | すべて削除する<br>「全件」⇒操作用暗証番号入力⇒「OK」  ●⇒<br>「はい」                                                                                                    | 天気予報の情報画面の<br>文字サイズを設定した<br>い<br>[文字サイズ]                                                                                      | 情報画面で「メニュー」  □ / ⇒「設定」⇒「文<br>字サイズ」⇒文字サイズ決定                                                                                                    |
| S!速報ニュースを初期<br>化したい<br>[S!速報ニュース一覧消去]                                                                                                    | MENU」 ●>   エンタテイメント] →   5!速<br>報ニュース] → 「設定」 → 「S!速報ニュースー<br>覧消去] → 操作用暗証番号入力 → 「OK」  ● →<br>「はい」                                                 | 情報画面の詳細情報を<br>確認したい<br>[プロパティ表示]                                                                                              | 情報画面で「メニュー」  □ / → 「プロパティ表示」                                                                                                    |
|                                                                                                    | ●自動更新中は操作できません。                                                                                                    | 受信できなかった情報<br>を再度受信したい<br>[再配信要求]                                                                                             | MENU」 ●◆  エンタテイメント」◆  S!情<br>報チャンネル/お天気」◆「再配信要求」◆「はい」                                                                                                    |
| 5! 信報ナヤンイル                                                                                                    | )                                                                                                    |                                                                                                    |                                                                                                    |
| S!情報ナヤンベル<br>新着情報の受信をイン<br>フォメーションで知ら                                                                                                    | /<br>「MENU」   ● ◆「エンタテイメント」 ◆「S!情<br>報チャンネル/お天気」 ◆「S!情報チャンネル                                                                                       | 天気予報を表示したい<br>[天気予報]                                                                                                    | 「MENU」 ● ◆「エンタテイメント」 → 「S!情<br>報チャンネル/お天気」 →「お天気アイコン」 →<br>「天気予報」                                                                                                    |
| S!情報チャンペル<br>新着情報の受信をイン<br>フォメーションで知ら<br>せない<br>[S!情報チャンネル通知設定]<br>情報画面の表示サイズ                                                              | 「MENU」   ● ◆「エンタテイメント」 ◆「S!情<br>報チャンネル/お天気」 ◆「S!情報チャンネル<br>通知設定」 ◆「Off」<br>情報画面で「メニュー」   □ / ◆「設定」 ◆「表                                             | 天気予報を表示したい<br>[天気予報]<br>お天気アイコンを待受<br>画面に表示しない<br>[待受表示設定]                                                                    | 「MENU」 ● 「エンタテイメント」 ◆「S!情<br>報チャンネル/お天気」 ◆「お天気アイコン」 ◆<br>「天気予報」<br>「MENU」 ● ◆「エンタテイメント」 ◆「S!情<br>報チャンネル/お天気」 ◆「お天気アイコン」 ◆<br>「設定」 ◆「待受表示設定」 ◆「Off」                                                                                    |
| S!情報チャンペル<br>新着情報の受信をイン<br>フォメーションで知ら<br>せない<br>[S!備報チャンネル通知設定]<br>情報画面の表示サイズ<br>を変更したい<br>[表示サイズ]<br>情報画面のスクロール                           | 「MENU」 ● 「エンタテイメント」 ◆「S!情<br>報チャンネル/お天気」 ◆「S!情報チャンネル<br>通知設定」 ◆「Off」<br>情報画面で「メニュー」   □ / ◆「設定」 ◆「表<br>示サイズ」 ◆表示サイズ決定                              | 天気予報を表示したい<br>[天気予報を表示したい<br>[天気予報]<br>お天気アイコンを待受<br>画面に表示しない<br>[待受表示設定]<br>お天気アイコンを自動<br>的に更新しない<br>「アイコンを新史」               | 「MENU」 ● 「エンタテイメント」 「S!情<br>報チャンネル/お天気」 「お天気アイコン」<br>「天気予報」<br>「MENU」 ● 「エンタテイメント」 「S!情<br>報チャンネル/お天気」 「お天気アイコン」<br>「設定」 「待受表示設定」 「Off」<br>「MENU」 ● 「エンタテイメント」 「S!情<br>報チャンネル/お天気」 「お天気アイコン」                                          |
| S:「情報チャンペル<br>新着情報の受信をイン<br>フォメーションで知ら<br>せない<br>[S!情報チャンネル通知設定]<br>情報画面の表示サイズ<br>を変更したい<br>[表示サイズ]<br>情報画面のスクロール<br>単位を変更したい<br>[スクロール単位] | 「MENU」」●◆「エンタテイメント」◆「S!情報チャンネル/お天気」◆「S!情報チャンネル/通知設定」◆「Off」<br>情報画面で「メニュー」」○○/◆「設定」◆「表示サイズ」◆表示サイズ決定<br>情報画面で「メニュー」」○○/◆「設定」◆「ス<br>クロール単位」◆スクロール単位決定 | 天気予報を表示したい<br>[天気予報]<br>お天気アイコンを待受<br>画面に表示しない<br>[待受表示設定]<br>お天気アイコンを自動<br>的に更新しない<br>[アイコン更新設定]<br>お天気アイコンの更新<br>をインフォメーション | 「MENU」●●「エンタテイメント」●「S!情報チャンネル/お天気」●「お天気アイコン」●「天気予報」 「MENU」●●「エンタテイメント」●「S!情報チャンネル/お天気」●「お天気アイコン」●「設定」●「待受表示設定」●「Off」 「MENU」●●「エンタテイメント」●「S!情報チャンネル/お天気」●「お天気アイコン」●「設定」●「アイコン更新設定」●「Off」 「MENU」●●「エンタテイメント」●「S!情報チャンネル/お天気」●「お天気アイコン」● |

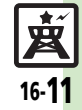

## 便利な機能

## 電子ブック

| 書籍内の文字列をコ        | 閲覧中に ↘亚)→「文字列をコピー」 → 開始文字                   |
|------------------|---------------------------------------------|
| ピーしたい            | 決定 終了文字決定                                   |
| [コピー]            | <ul> <li>ボタンでだけ操作できます。</li> </ul>           |
| 以前の機種のケータイ       | 「MENU」」・「エンタテイメント」                          |
| 書籍を確認したい         | タイ書籍」⇒「ライブラリ」 □ 2 → ケータイ書                   |
| [ケータイ書籍ライブラリ]    | 籍決定                                         |
|                  | <ul> <li>ファイル形式によっては、表示されないものがあり</li> </ul> |
|                  | ます。                                         |
| ケータイ書籍ライブラ       | <u>共通操作</u> 「MENU」 ● ● 「エンタテイメント」           |
| リを使いこなしたい        | ◆ 選択 「ケータイ書籍」 ◆ 「ライブラリ」 1 2 1 ◆             |
| 【ケータイ書籍フイ ノフリ利用】 | 下記の操作                                       |
|                  | フォルダを作成する                                   |
|                  | 「メニュー」┃                                     |
|                  | ダ名入力→「完了」                                   |
|                  | 表示フォルダを切り替える                                |
|                  | 「メニュー」 □ 2/ → 「表示フォルダ切替」 → フォ               |
|                  | ルダ決定                                        |
|                  | フォルダ名/ファイル名を変更する                            |
|                  | フォルダ/ファイル選択 🦫 「メニュー」 🖾 🖉                    |
|                  | 「名前変更」⇒フォルダ名/ファイル名入力⇒                       |
|                  | 完了」 ●                                       |
|                  | ファイルを移動する                                   |
|                  | ファイル選択◆  メニュー」  [☑/ ◆  移動] ◆                |
|                  | 移動先フォルダ決定⇒「ここに移動」                           |
|                  | フォルダ/ファイルを削除する                              |
|                  | フォルタ/ファイル選択⇒  メニュー」 〔☑/ ⇒                   |
|                  | 「削除」⇒「はい」                                   |
|                  | 詳細情報を確認する                                   |
|                  | ファイル選択◆「メニュー」 〔⊠/ ◆「ブロパティ」                  |
|                  |                                             |

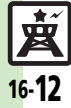

蔥

## S!速報ニュース

#### 自動更新が行われない

- 夜間から早朝にかけては、S!速報ニュースの速報、S!ループリストの自動更新は行われません。
- USIMカードを交換していませんか。
   USIMカードを交換すると、自動更新 設定が「Off」になります。

## こんなときは

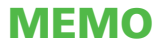